# talapker.semgu.kz

| Хош кел   | діңіз.   |
|-----------|----------|
| Логин     |          |
| Login     | •        |
| Құпия сөз |          |
| Password  | <b>a</b> |
|           | Kipy     |
| Tir       |          |
| Қазақ     | тілі     |
| Орыс      | тілі     |
| Ағылшы    | н тілі   |
| Тіркелу   |          |

**1 қадам.** Браузерден <u>talapker.semgu.kz</u> адресін теріңіз.

2 қадам. Келесі Тіркелу батырмасын басыңыз.

| Хош келдіңіз.     |          |
|-------------------|----------|
| жсн               |          |
| ЖСН енгізіңіз     | <b>±</b> |
| Teri              |          |
| Тегі              | <b>±</b> |
| Аты               |          |
| Аты               | <b>±</b> |
| Әкесінің аты      |          |
| Әкесінің аты      | <b>±</b> |
| Электрондық пошта |          |
| Электрондық пошта | M        |
| Телефон           |          |
| +7                |          |
|                   | Тіркелу  |
| Тіл               |          |
| Қазақ тіл         | i        |
| Орыстілі          | i        |
|                   |          |

# 3 қадам. Келесі ретпен өрістерді толтырыңыз: 1.Тегі 2.Аты 3.Әкесінің аты

4.Эл.пошта

5. Телефон нөмері

# 6.ЖСН

Барлық ақпаратты мұқият енгізіңіз. Деректерді енгізгеннен кейін «**Тіркелу**» түймесін басыңыз.

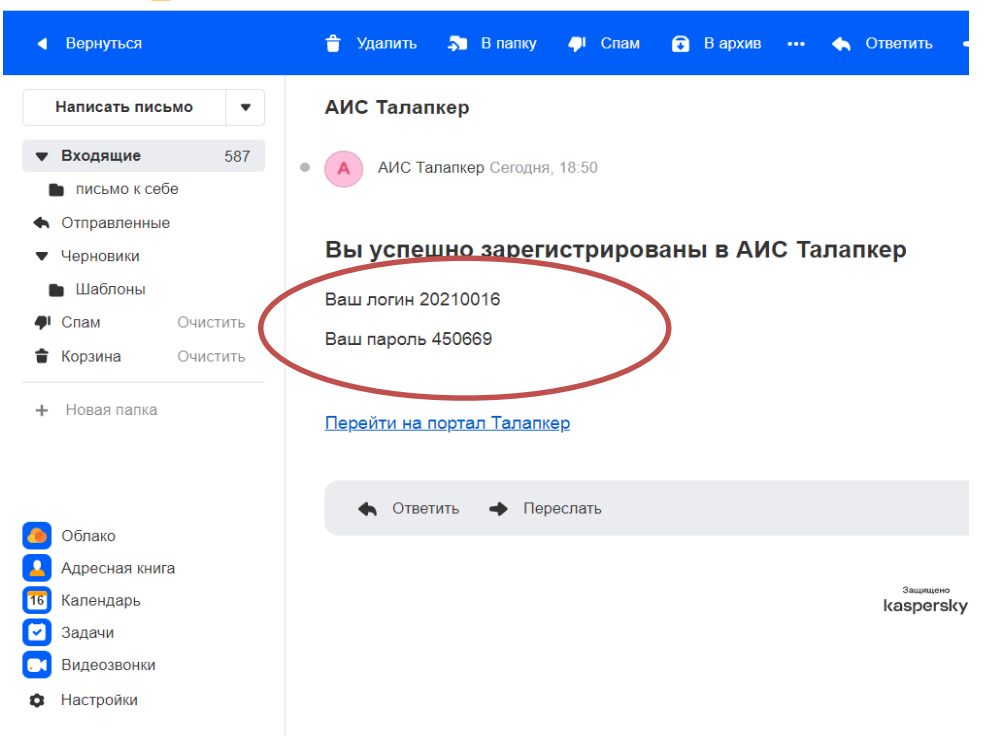

Mail.ru Почта 🞯 Мой Мир Одноклассники ВКонтакте Игры Знакомства Новости Поиск Облако VK Работа

## 4 қадам.

Электронды поштаңызға Логин-Құпия сөз келеді. Сол логин – құпия сөз арқылы сайтқа кіресіз.

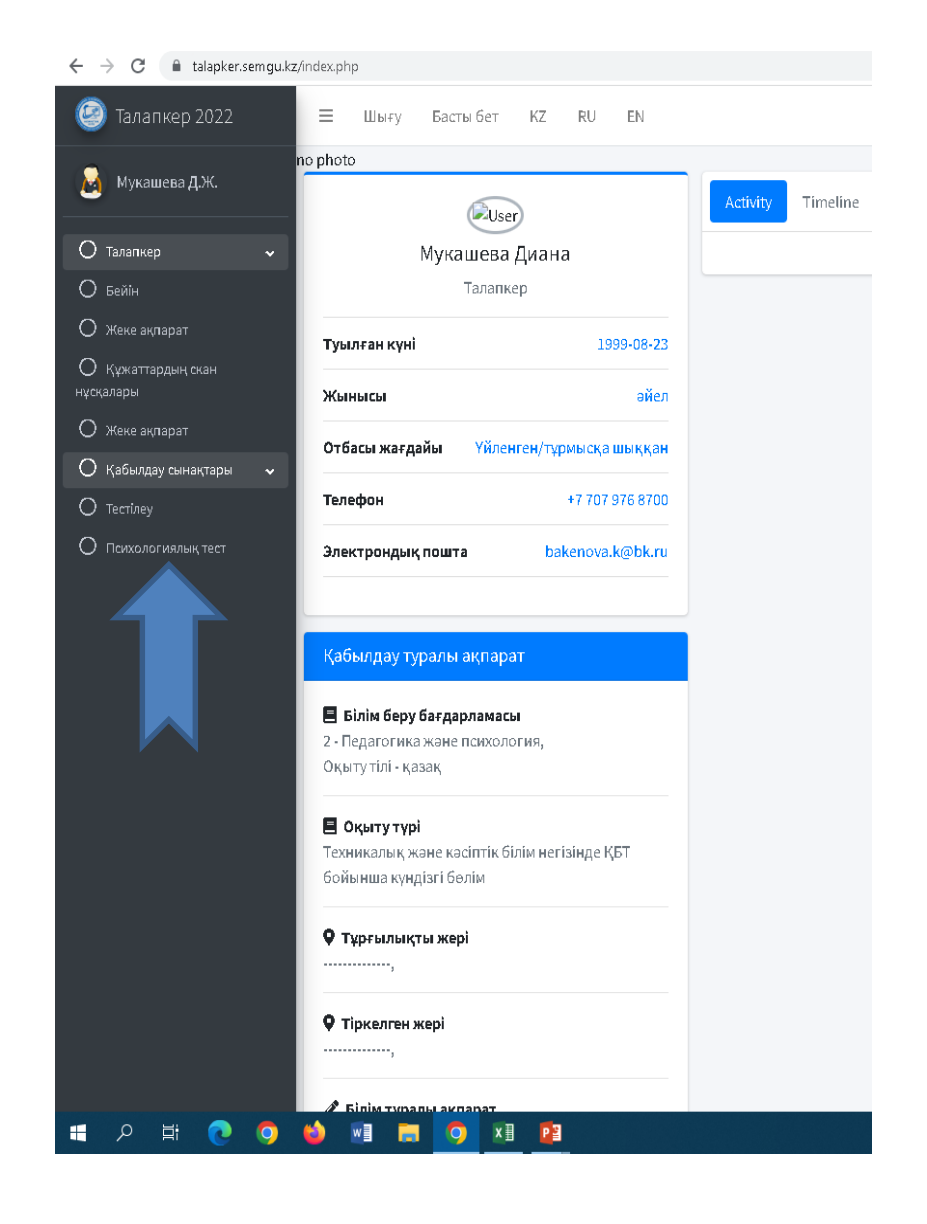

# **5 қадам.** Қабылдау сынақтары -Психологиялық тест батырмасын басыңыз.

### Специальный экзамен

 $\equiv$ 

Билет 21

### Педагогикалық жағдаят 21

10 сынып оқушысы химия бөлмесіндегі шыны колбаны сынайды, сабаққа кірген бойда мұғалім колбаның сынғанын көріп, оқушының күнделігіне ата-анасы колбаның ақшасын төлесін деп жазып жібереді.

Оқушының ата-анасы ақша төлеуден бас тартады. Сіз бұл жағдаятта не істер едіңіз.Өз жауабыңыз. Өз жауабыңызды түсіндірдіңіз

### Педагогическая ситуация №21

Учащиеся 7 класса на субботнике убирали территорию школы. Во время перерыва ученик этого класса Айдар заявил: «Лучше полежу. «Вкалывать» мне надоело, надоела вся эта самодеятельность. Я - человек тонкой кости, және к работе моя душа не лежит ». Следом и другие ученики отказались жұмыс. Учитель начал их уговаривать закончить работу.

Как можно повлиять на данную ситуацию? Как бы Вы поступили в данной ситуации? Обоснуйте свои действия.

Құрметті талапкер, өз жауабыңызды 042@shakarim.kz электрондық поштасына жіберіңіз! Толық өз аты-жөніңізді және ТЖК жазуыңыз қажет! Барлық сұрақтар бойынша 31-32-57 телефонына хабарласуға болады

Уважаемый абитуриент, ответ отправьте на электронную почту 042@shakarim.kz Обязательно вписывайте в ответ свои данные - Ф.И.О. Полностью және ИКТ По возникающим вопросам, мүмкін обращаться по телефону 31-32-57

### 6 қадам.

- Емтихан сұрағының жауабын <u>042@shakarim.kz</u> электронды поштасына жібересіз.
- Жауабыңыз тексерілген соң электронды поштаңызға нәтижесі келетін болады немесе келесі күні 63-33-39, 8 708 467 1722 телефонына хабарласып білесіз.
- Емтихан ведомосінен үзіндіні Глинки 20 а мекенжайында орналасқан Қабылдау комиссиясынан келіп аласыз.